## CLUBROUSE LGS RECREATION

How to Register for Clubhouse-New Family

- 1. Navigate to our home page: <u>www.lgsrecreation.org/clubhouse</u>
- 2. Review your District's Clubhouse Tuition Offerings/Pricing Sheet.

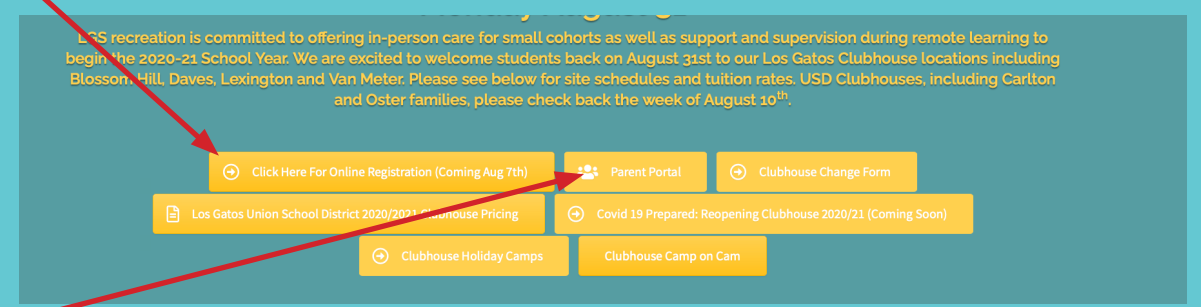

- 3. Select "*Parent Portal*" to start the registration process for the 2020-21 school year program.
- 4. You'll be redirected to the Day Care Works website. If you have forgotten your login, you may use the forgot Username or Password link.

| 52525       | Member Login                                                   |                  |
|-------------|----------------------------------------------------------------|------------------|
|             | Enter your User Name                                           |                  |
| CANLON LON  | Enter your password                                            |                  |
|             |                                                                | 50445044504      |
|             | Login                                                          | 0144500445000446 |
| Q)/4Q)/4Q)/ |                                                                |                  |
|             | Did you forget your Username or Password? Password<br>Reminder |                  |
|             |                                                                |                  |

5. Once logged on you'll want to click the "Registration" icon to begin the process for registration.

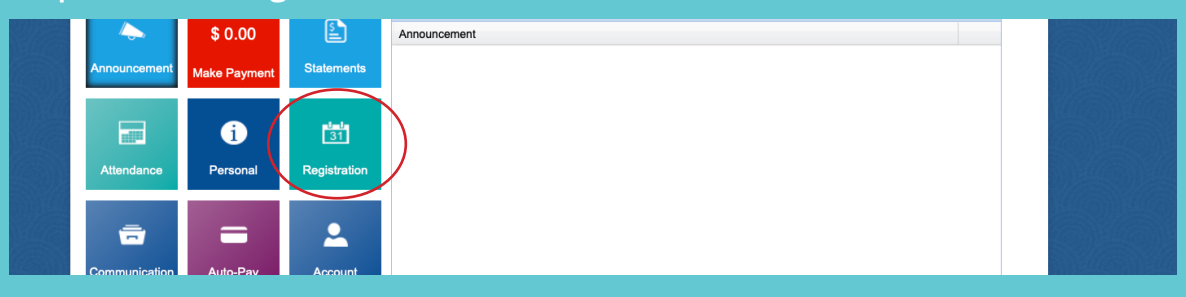

6. You'll find under the blue text box titled, 2020/2021 Clubhouse 1st Semester- the offerings for the current school year. Click "*View Offerings*" to begin the registration process.

| $\mathbf{\Lambda}$ |                                    | 2020/2021 Clubhouse 1st Semester |
|--------------------|------------------------------------|----------------------------------|
|                    | 2020/2021 Cultificate St. Semester | Back to Top 👩                    |
|                    |                                    |                                  |
|                    |                                    |                                  |
|                    | View Offerings                     |                                  |
|                    |                                    |                                  |
|                    |                                    |                                  |

 You'll then want to find the correct location and age group for your child(ren), click "Enroll". For this example, we will be registering for Blossom Hill Clubhouse - 1st Semester 2020/2021 - 1<sup>st</sup>-5<sup>th</sup> Grade Clubhouse 2020/2021.

| Location:            | Blossom Hill Clubhouse - 1st Semester 2020/2021 LGUSD - 1st - 5th Grade Clubhouse 2020/2021 |  |
|----------------------|---------------------------------------------------------------------------------------------|--|
| When:                | 07/24/2020 until 12/31/2020                                                                 |  |
| Days:                | Monday, Tuesday, Wednesday, Thursday, Friday                                                |  |
| Total Fundling and a |                                                                                             |  |

## 8. Select the child you'd like to register and click "Submit"

| Q. Phase even                   | Please select the children to register for this program |  |
|---------------------------------|---------------------------------------------------------|--|
| 141-901 Grade Children          |                                                         |  |
| Location: B<br>When: Of         | John Doe                                                |  |
| Days: M.<br>Total Enrollment: 0 | Submit Close                                            |  |

9. After completing all required registration fields indicated by a green star click "Add To Cart".

| Section Selection   |                              |
|---------------------|------------------------------|
| Student Information |                              |
| First Name          | Middle Name                  |
| Lease First Name    | A Middle Name                |
| Last Name           | Gender                       |
| Last Name *         | 🛉 Male 🎄 Female 🍟 Unassigned |
| Birthday            | Height                       |
| mm/dd/yyyy *        | 🛔 Height *                   |
| Weight              | Eye Color                    |
| Le Weight           | 🛔 Eye Color 📩                |
| Hair Color          |                              |
| 👗 Hair Color 🎽      |                              |
| Address Information |                              |
| Address 1           | Address 2                    |
| Address 1           | Address 2                    |
| City                | State                        |
| City                | Ŷ                            |

## 10. Enter Payment Info and click "Continue".

| Concert Fortal Account Creation     Concert       Payment information     Concert       Source Cond     Concert       Source Cond     Concert       Source Cond     Concert       Concert Cond     Concert       Concert Cond     Concert Cond       Concert Cond Condumn     Concert Cond       Concert Cond Condumn     Concert Condumn       Concert Cond Condumn Line Fortunes     Concert Condumn       Concert Cond Condumnation (1)     First Home Cond       First Home Cond     Condumnation       Conductions Line Fortunes     Condumnation       Conductions Line Fortunes     Condumnation       Conductions Line Fortunes     Condumnation       Conductions Line Fortunes     Condumnation       Conductions Line Fortunes     Condumnation       Conductions Line Fortunes     Condumnation       Conductions Line Fortunes     Condumnation       Conductions Line Fortunes     Condumnation       Conductions Line Fortunes     Conduction                                                                                                    | onnect Rotal Account Creation<br>ayment Information<br>ayment Type<br>\$ Creat Card  | 103<br>103                            |
|----------------------------------------------------------------------------------------------------|--------------------------------------------------------------------------------------|---------------------------------------|
| Contract Andread Account Creation     Image: Creation       Prymet Hole     Image: Creation       Image: Creation     Image: Creation       Image: Creation     Image: Creation                                                                                                    | onnect Portal Account Onsaton<br>syment Information<br>symont Type<br>\$ Credit Card | EDIT)                                 |
| Pyrenet Normalization     Pyrenet Normalization     Contraction     Contraction                                                                                                    <                                                                                                    | ayment Information<br>symeot Type<br>\$ Credit Card                                  |                                       |
| Provent Type:   Source: Codi:   Contic: Codi:   Source: Codi:   Source: Codi:   Source: Codi:   Contic: Codi:   Source: Codi:   Source: Codi:   Codi:   Codi:   Codi:   Codi:   Source: Codi:   Codi:                                                                                                    | nyment Type \$ Credit Card                                                           |                                       |
| S Cost Cud     Cost Cut Nutber     Cost Cut Nutber     Cut Nutber     Cut Nutber     Cut Nutber     Cut Nutber     Cut Nutber     Cut Nutber     Cut Nutber     Cut Nutber     Cut Nutber     Cut Nutber     Cut Nutber </td <td>\$ Credit Card</td> <td></td>                                                                                                    | \$ Credit Card                                                                       |                                       |
| Cell Carl Audor Cell Carl Audor Cell Carl Audo                                                                                                    |                                                                                      | *                                     |
| Conflict Carl Ander                                                                                                    | redit Card Number CVV/C                                                              | /CVC Number (Number on back of card)  |
| CedCer Capitonia Date - 644 / Y9<br>b Ma / Y2<br>Central Later and Ced<br>For there on Ced<br>For there on Ced<br>For the Ced<br>For the Ce | Credit Card Number                                                                   | Pin/CVV Number                        |
| <ul> <li>MAYY</li> <li>Catalant Linformation (1)</li> <li>Fact tense on Carl</li> <li>Information (2)</li> <li>Information (2)</li> <li></li></ul>                                                                                                    | redit Card Expiration Date - (MM / YY)                                               |                                       |
| I us Guardia 1 Information (1)       First term on Chel       I first term on Chel       I first term on Chel       Eller Okter       I first term on Chel       I first term on Chel                                                                                                    | MM/YY *                                                                              |                                       |
| Proc Name on Card     Last Name on Card                                                                                                    | Use Guardian 1 Information (1)                                                       |                                       |
| Image: Section of Condition     Image: Section of Condition       Image: Section of Condition     Image: Section of Condition                                                                                                    | irst Name on Card Last N                                                             | Name on Card                          |
| Billing Address     Billing Chy       Image Address     Image Chy       Image Address     Image Chy       Image Address     Image Chy       Image Address     Image Chy       Image Address     Image Chy       Image Address     Image Chy       Image Address     Image Chy       Image Address     Image Chy       Image Address     Contron Enall       Image Chy     Image Chy       Image Chy     Image Chy       Image Chy     Image                                                                                                    | First Name on Card                                                                   | Last Name on Card                     |
| P     Bits Advance       Bits State     Bits ZP       P     Bits (2P)       Bits Phone     P       Bits Inform     P       Bits Inform     P                                                                                                    | Iling Address Billing                                                                | g City                                |
| Billing State Billing ZD Billing ZD Billing                                                                                                    | Dilling Address                                                                      | Billing City                          |
| P     Sing 2p     •       Bitg Pool     •     •       Sing food     •     •       If ing food     •     •       If ing food     •     •       If ing food     •     •       If ing food     •     •       Controx food     •     •       Controx food     •     •       Controx food     •     •                                                                                                    | Iling State Billing                                                                  | g Zip                                 |
| Bing True<br>Bing True<br>Bing True<br>Bing True<br>Bing True<br>Bing True<br>Bing True<br>Bing True<br>Bing True<br>Bing True<br>Contron Lineal<br>Contron Lineal<br>CONTRUE<br>CONTRUE                                                                                                    | ۰<br>۲                                                                               | Billing Zip                           |
|                                                                                                    | Iling Phone                                                                          |                                       |
| Biling Enal Contron Enal                                                                                                    | Silling Phone                                                                        |                                       |
| sting fruit     Confined     Confined     Confined     Confined     Confined     Confined     Confined                                                                                                    | Iling Email Confin                                                                   | irm Email                             |
| CONTINUE<br>Continues                                                                                                    | S Bling Enal                                                                         | Confirm Email                         |
| Confirmation Questions                                                                                                    | GO BACK                                                                              | CONTINUE                              |
|                                                                                                    | onfirmation Questions                                                                |                                       |
|                                                                                                    |                                                                                      | Subtotal \$50.00<br>Pre-Bill \$890.00 |
| Subtotal \$50.00                                                                                                    |                                                                                      | Amount Due\$940.00                    |
| 5-840-00 450.00<br>Pre-Bill \$890.00<br><b>Amount Dus\$</b> 94(0)                                                                                                    |                                                                                      |                                       |

11. Review and confirm LGS Recreation Clubhouse confirmation questions and click "*Complete Registration*". Once approved by the Clubhouse Accountant, a confirmation email will be sent to the primary account holder's email address.

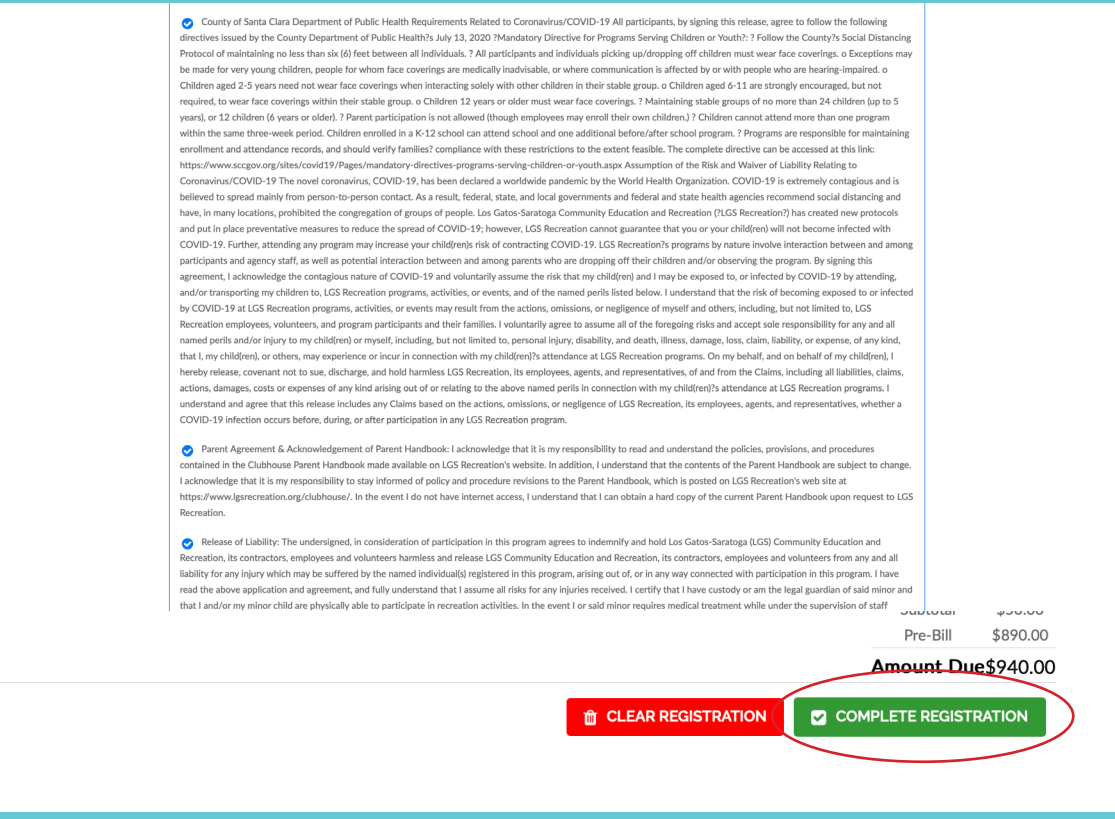

If you have any questions please email <u>Clubhouse@lgsrecreation.org</u>